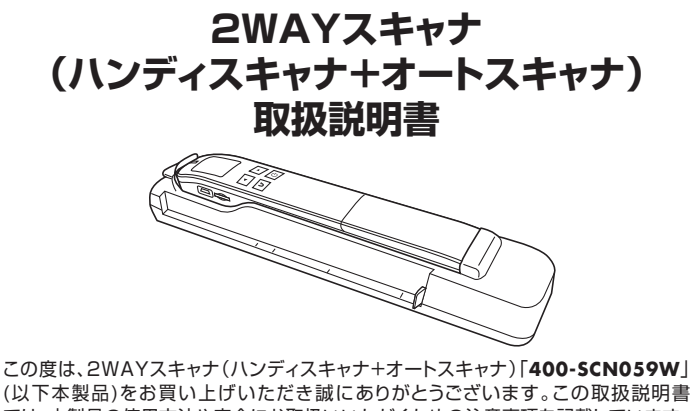

この度は、2WAYスキャナ(ハンティスキャナ+オートスキャナ)1400-SCN059W」 (以下本製品)をお買い上げいただき誠にありがとうございます。この取扱説明書 では、本製品の使用方法や安全にお取扱いいただくための注意事項を記載しています。 ご使用の前によくご覧ください。読み終わったあともこの取扱説明書は大切に 保管してください。

#### 最初にご確認ください

お使いになる前に、セット内容がすべて揃っているかご確認ください。 万一、足りないものがありましたら、お買い求めの販売店にご連絡ください。

#### セット内容

| ①スキャナ                                          | 1台             | ⑦クリーニングクロス 1枚          |
|------------------------------------------------|----------------|------------------------|
| ②ドック                                           | 1台             | ⑧ポーチ                   |
| ③USBケーブル                                       | 1本             | ⑨microSDカード ········1枚 |
| ④ドック給電ケーブル・・・・・・・・・・・・・・・・・・・・・・・・・・・・・・・・・・・・ | 1本             | ⑩SDアダプタ 1個             |
| ⑤バッテリー                                         | 1個             | ①CDドライバー 1枚            |
| ⑥キャリブレーションシート                                  | 1枚             | ⑫取扱説明書·保証書(本書)… 1部     |
| ※欠品や破損があった場合は 品類                               | <b>E</b> (400- | SCN059W)と              |

上記の番号(①~⑫)と名称(USBケーブルなど)をお知らせください。

デザイン及び仕様については改良のため予告なしに変更することがあります。 本書に記載の社名及び製品名は各社の商標又は登録商標です。

# サンワサプライ株式会社

#### 絵表示の意味

▲ 警告 人が死亡または重傷を負うことが想定される危害の内容

▲ 注意 人がけがを負う可能性、または物的損害の発生が想定される内容

● 注意していただきたい内容

#### 安全にお使いいただくためのご注意(必ずお守りください)

#### ⚠警告

●分解、改造はしないでください。

- 〈火災、感電、故障の恐れがあります〉※保証の対象外になります。
- ●水などの液体に濡らさないでください。〈火災、感電、故障の恐れがあります〉
- ●本体に異常がある場合は使用を中止してください。〈火災、感電の恐れがあります〉
- ●小さな子供のそばでは本製品の取外しなどの作業をしないでください。
- 〈小さい部品を飲み込んだりする危険性があります〉

## ⚠注意

- ●取付け取外しの時は慎重に作業を行なってください。
- 機器の故障の原因となります。
- ●次のようなところで使用しないでください。
  - (1)直接日光の当たる場所 (2)湿気や水分のある場所
- (3)傾斜のある不安定な場所 (4)静電気の発生する場所
- (5)通常の生活環境とは大きく異なる場所(非常に暑くなる場所、または非常に寒くなる場所)
   (6)ホコリの多い場所
   (7)振動の影響を受けやすい場所
   ●長時間の使用後は高温になっております。取扱いにはご注意ください。
- ■这時间の使用変は同価になってのります。既扱いにはご注思くださし (火傷の恐れがあります)
- ●本製品を長期間使用しない場合は、パッケージに入れて保管してください。
  ■お毛入れについて
- (1)清掃する時は電源を必ずお切りください。
- (2)機器は柔らかい布で拭いてください。

(3)シンナー・ベンジン・ワックス等は使わないでください。

#### 取扱い上の<u>ご注意</u>

- ●本製品の取付け、取外しをする時には必ずパソコン内(ハードディスク等)のデータをすべてバックアップ(CD、DVD等)をしてください。
- ●メディア内のデータは、必ず他のメディア(CD、DVD等)にすべてバックアップ してください。
- ※特に修復・再現のできない重要なデータは必ずバックアップをしてください。
- ※バックアップの作成を怠ったために、データを消失、破損した場合、弊社はその 責任を負いかねますのであらかじめご了承ください。

## 1.対応機種·対応OS

#### ■ 対応機種

- ●USBホストに対応したスマートフォン・タブレット
- ※別途お手持ちの機器のコネクタに対応した変換アダプタが必要です。 ●Windows搭載(DOS/V)パソコン、Apple Macシリーズ
- ※USBポートを装備し、1つ以上の空きがあること。

## ■ 対応OS

Windows 10.8.1.8.7 macOS 10.12~10.15, Mac OS X 10.7~10.11

#### 2.仕様

| インターフェース   | USB仕様 Ver.2.0準拠(USB Ver.1.1上位互換)                                           |
|------------|----------------------------------------------------------------------------|
| 解 像 度      | 300dpi(標準)、600dpi(中画質)、900dpi(高画質)                                         |
| 読み取りセンサー   | CIS                                                                        |
| スキャンモード    | カラー、モノクロ                                                                   |
| 保存形式       | JPEG、PDF                                                                   |
| スキャン可能サイズ  | 最大216×356mm                                                                |
|            | <スキャナ単体で使用時><br>300dpi:モノクロ/0.6秒、カラー/1.6秒<br>600・900dpi:モノクロ/2.4秒、カラー/6.5秒 |
| スキャノ迷度     | <ドッキング時><br>300・600dpi:モノクロ・カラー/6秒<br>※スキャン速度は目安です。                        |
| 電源         | <スキャナ単体で使用時>リチウムイオンバッテリー<br><ドッキング時>AC給電                                   |
| オートパワーオフ機能 | 3分                                                                         |
| 対応メディア     | microSDカード2GBまで、microSDHCカード32GBまで                                         |
| コネクタ       | mini B USB                                                                 |
| 製品サイズ      | <スキャナ単体>約W258×D41×H34mm・約250g<br><ドッキング時>約W322×D57×H69mm                   |

#### 3.各部の名称と働き

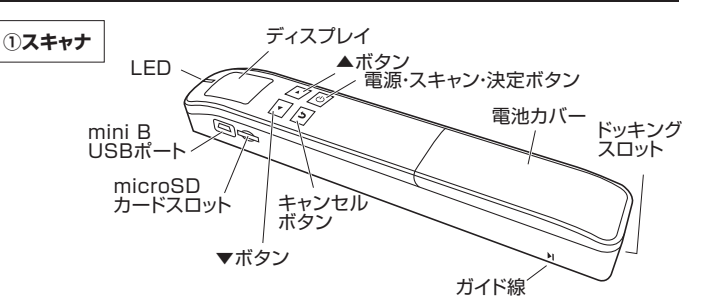

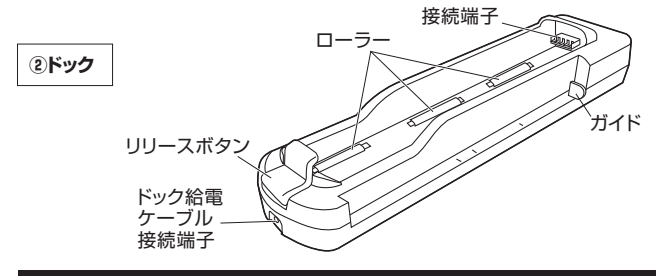

## 4.電源のON・OFFとメディアのセット

●下図のように電池カバーを外し、バッテリーをセットしてください。

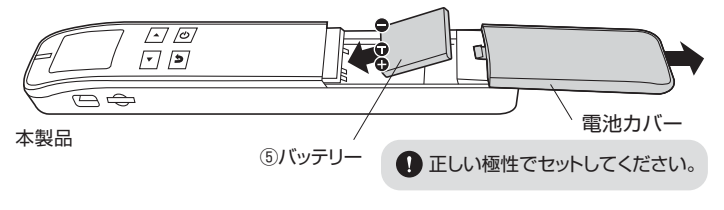

#### ②電池カバーを閉め、microSDカードをセットします。

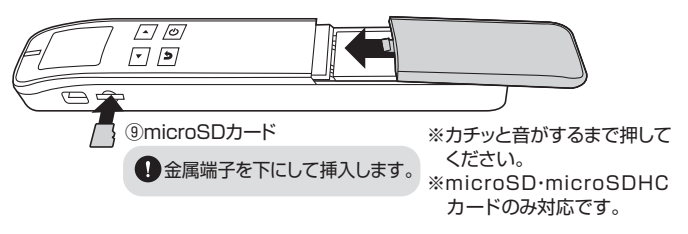

●電源・スキャン・決定ボタンを押すと電源がONになり、ディスプレイが表示されます。

■ 電源ONの状態で電源・スキャンボタンを約2秒間長押しすると電源はOFFになります。

# 5.ドッキング・取外し方法

#### ■ ドッキング方法

●ドックの接続端子にスキャナのドッキングスロットを合わせます。

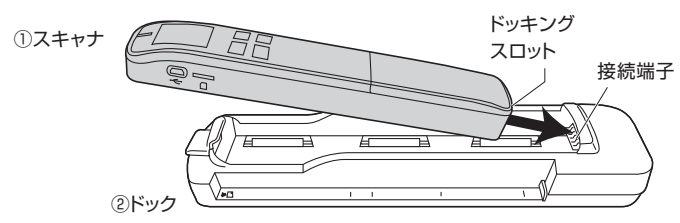

❷リリースボタンを押しながら、スキャナ本体左側をドックにはめ込んでドッキング完了です。

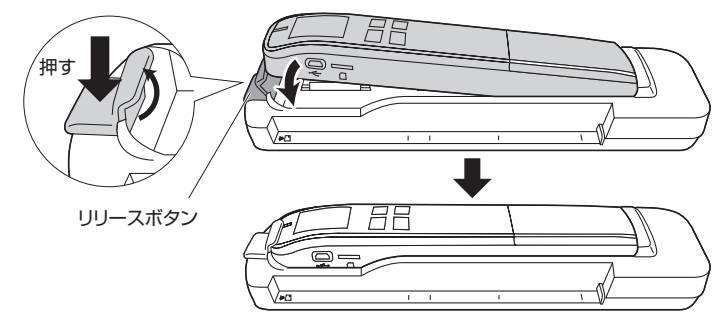

#### ■ 取外し方法

リリースボタンを押しながらスキャナ本体左側を持ち上げて取外します。

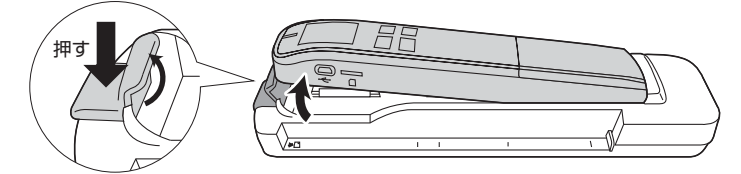

## 6.充電方法(スキャナ単体で使用時)

スキャナ単体での使用時のみ充電して使用します。<"7.使用方法(スキャナ 単体時)"参照>

ドッキング時は給電しながら使用します。<"8.使用方法(ドッキング時)"参照>

●下記図のように本製品にバッテリーをセットした状態で、パソコンやAC充電器 (別売り)と接続します。本製品のLEDが緑色に点灯します。

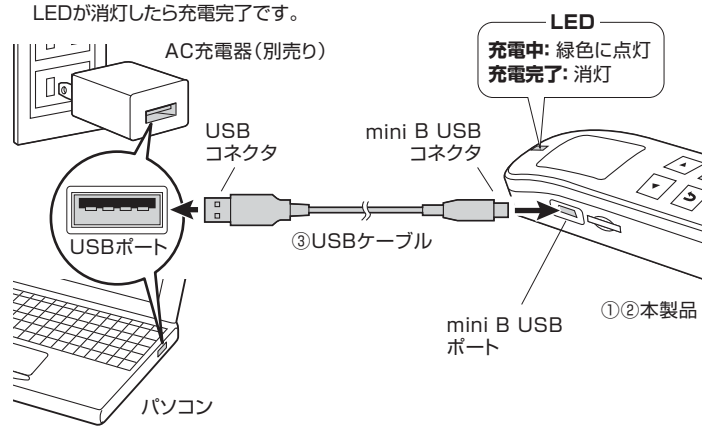

#### ■ 充電の目安

本製品のLEDが赤色に点滅し下記の画面が表示されたら充電をしてください。

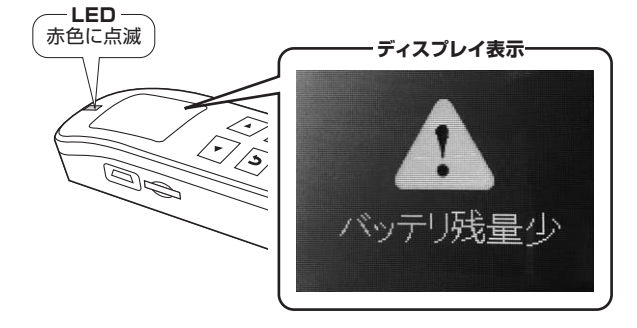

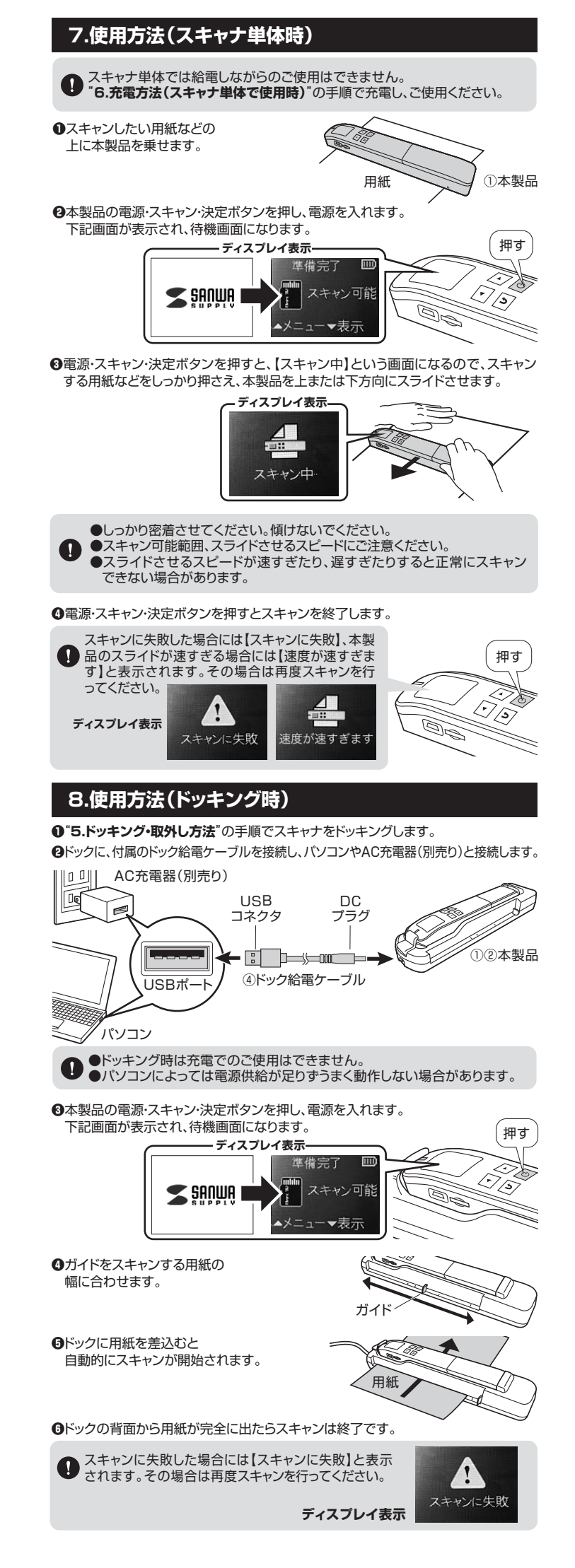

## 9.各種設定

本製品はメニュー画面から様々な設定を行うことができます。 待機画面の状態で▲ボタンを押すと、メニューが表示されます。

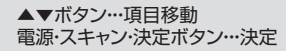

キャンセルボタン・・・キャンセル

メニュー画面 <1ページ目>

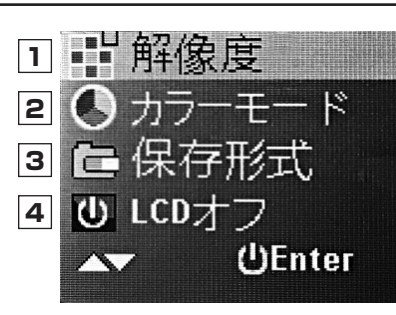

#### 1 解像度

300、600、900DPIの3段階で解像度 を変更できます。 回 カラーモード カラー、白黒のどちらでスキャンするか 設定できます。

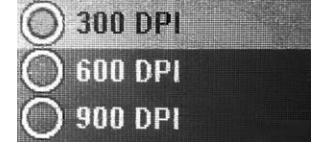

#### 3 保存形式

スキャンデータの保存形式をJPEG、PDF から選択します。

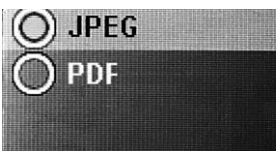

④ LCDオフ 何も操作しない状態で設定した時間が 経過すると画面が消えます。

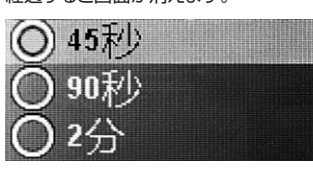

メニュー画面 <2ページ目>

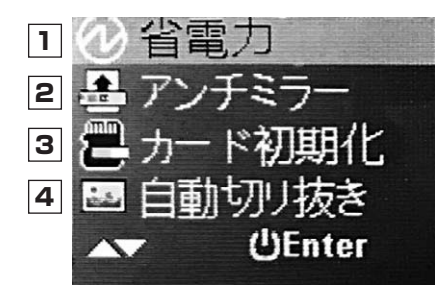

2 アンチミラー

O)

7

本製品を下から上にスライドさせたときに

スキャンデータが反転しないようにできます。

#### 1 省電力

何も操作しない状態で設定した時間が 経過すると電源がOFFになります。

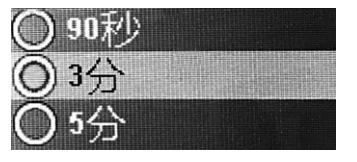

## ③ カード初期化

接続しているmicroSDカードを初期化できます。 (フォーマットするかどうかは▲▼ボタンで決定、キャンセルをします)

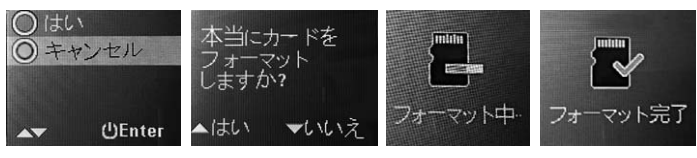

## 4 自動切り抜き

原稿を自動で認識し、トリミングします。

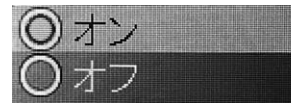

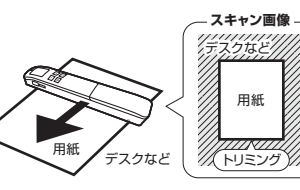

メニュー画面 <3ページ目>

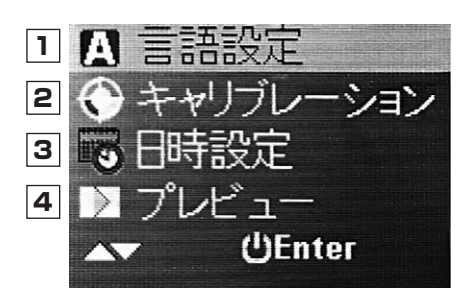

#### 1 言語設定

| ディス          | プレイの言語を変更て | できます。 |
|--------------|------------|-------|
| $(\bigcirc)$ | 日本語        |       |
| Õ            | 한국어        |       |
| $\bigcirc$   | Português  |       |

#### 2 キャリブレーション

キャリブレーションを行うことができます。

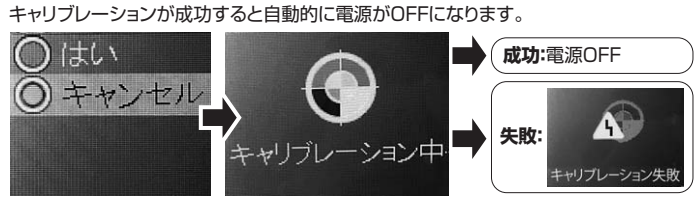

#### 3 日時設定

保存データの日時設定ができます。

④ プレビュー スキャン後すぐにスキャンデータを表示 するかどうかの設定です。

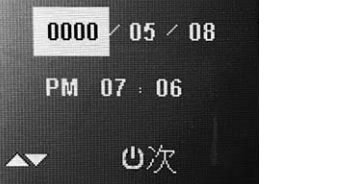

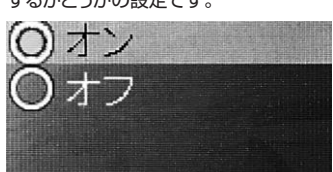

メニュー画面 <4ページ目>

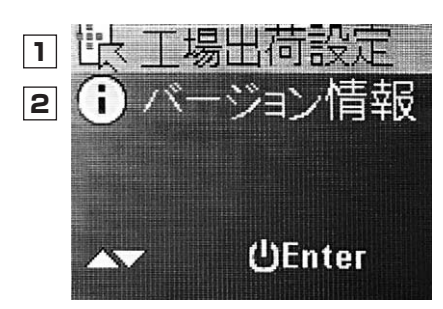

#### 1 工場出荷設定

本製品を初期化することができます。 初期化が成功すると自動的に電源がOFFになります。

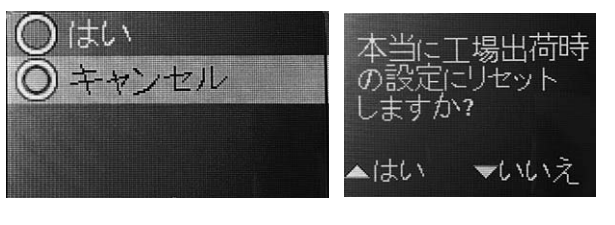

ご バージョン情報
 本製品のバージョン情報です。

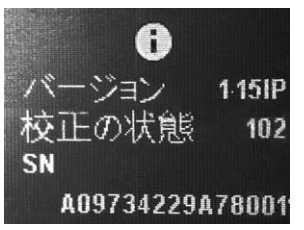

# 10.パソコンとの接続

本製品は、ドライバーインストールの操作をする必要がありません。 接続するだけで認識されます。

#### ■ 付属のmicroSDカードで接続する方法

●パソコンの電源を入れ、WindowsまたはMac OSを起動させます。
❷本製品のmicroSDカード・SDアダプタをパソコンに接続します。

#### ■ 付属のUSBケーブルで接続する方法

●パソコンの電源を入れ、WindowsまたはMac OSを起動させます。

②電源・スキャン・決定ボタンを押し、 本製品の電源をONにします。

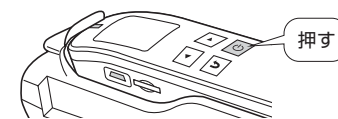

❸付属のUSBケーブルで本製品とパソコンを接続します。

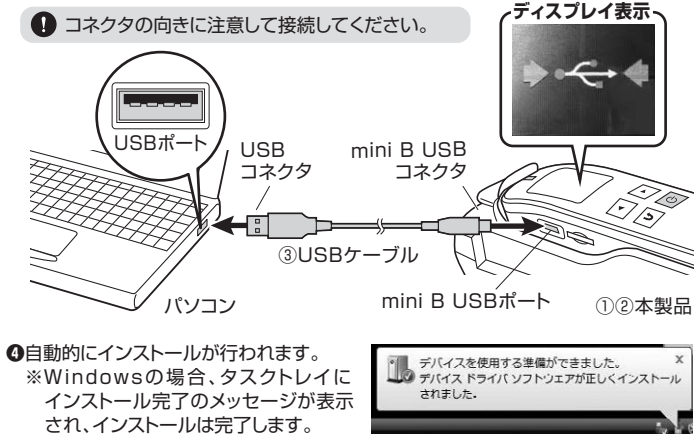

#### 正しくセットアップできたか確認する

※画像・操作は、使用機器・OSによって若干異なります。

#### <Windowsの場合>

デスクトップにある「コンピュータ」をクリックして「リムーバブルディスク」のアイコン が追加されていることを確認します。

① Windows 7では「コンピューター」です。

# Windows アビはドコンビエ ア 」とす。 Windows アビはドコンビエ ア 」とす。 Windows アビはドコンビエ ア 」とす。 Windows アビは「コンビエ ア 」とす。 Windows 10-8.1-8の場合は Ua-UT/b #342657(47.0) State 20.0 M N F9/T(2) State 20.0 M N F9/T(2) Good W F9/T(2) Good W F9/T(2)

#### <Mac OSの場合>

デスクトップにアイコンが表示されます。

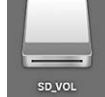

●アイコンが表示されるまでに、5~6秒かかる場合があります。
 ●画像は、OSによって若干異なります。
 ●ご使用の環境によってメディアアイコンは異なります。

本製品の取外し

本製品を取外す時には、本製品にアクセスしているアプリケーションをすべて
① 終了してください。ファイルのコピー中など、アクセス中に本製品を取外すと、
データが壊れたり、消失する恐れがあります。

#### <Windowsの場合>

●タスクバーにある「ハードウェアの取り外し」アイコンをクリックします。

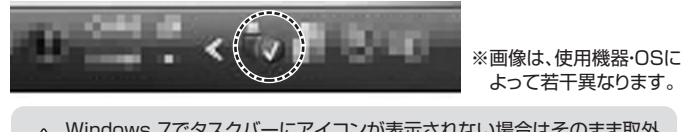

▲ Windows 7でタスクバーにアイコンが表示されない場合はそのまま取外 してください。

●「ハードウェアの安全な取り外し」が表示されますので「USB大容量記憶装置」を 選択し、「停止」をクリックします。

- ❸「ハードウェアデバイスの停止」が表示されるので「OK」をクリックします。
- ●「ハードウェアの取り外し」が表示されていることを確認して「OK」をクリックして本製品をパソコンから取外します。

#### <Mac OSの場合>

- ●アイコンをゴミ箱にドラッグ&ドロップしてください。
- ●デスクトップからアイコンがなくなったことを確認後、パソコンのUSBポートから本製品のUSBケーブルを抜き取ります。

## 11.付属ソフトウェアのインストール方法(Windowsのみ)

●Windowsを完全に起動させ、付属のCDドライバーをパソコンのCDドライブにセットし、「PC」から「デバイスとドライブ」からCDドライブのアイコンをクリックします。
※画面は使用機器、OSにより若干異なります。

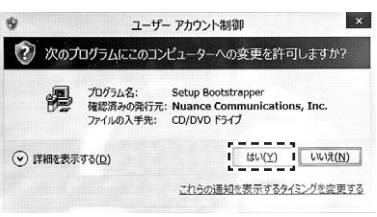

❷画面の指示に従ってインストールを進めてください。使用する言語を選択してください。 ※画像は日本語を選択しています。

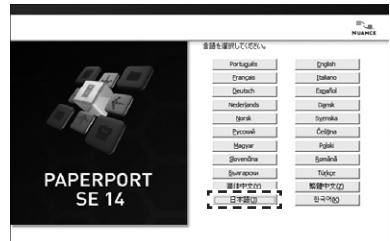

4F700

#### ❸「インストール開始」を選択してください。

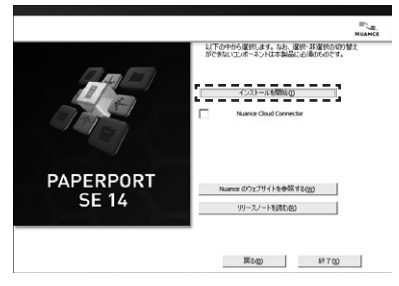

❹インストール先を選択して「次のページ」を選択してください。

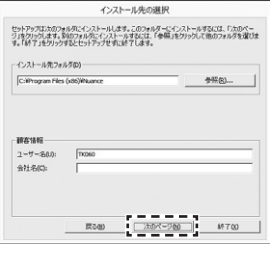

€「ライセンス契約の条件に同意する」を選択し、「次のページ」を選択してください。

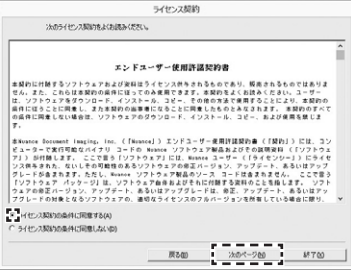

#### ❻インストールの準備が開始されます。

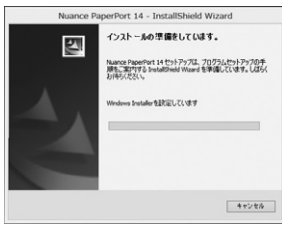

⑦下記の表示になったら「次へ」を選択してください。

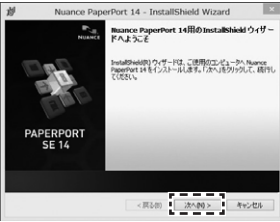

# 11.付属ソフトウェアのインストール方法(Windowsのみ)(続き)

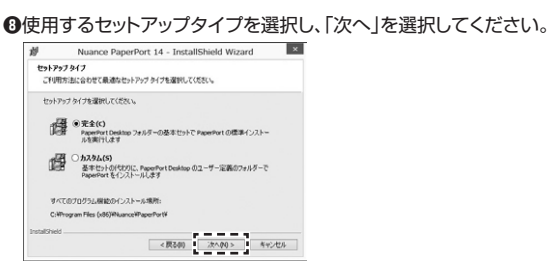

●デスクトップにアイコンを表示させる場合はチェックボックスにチェックして、 「インストール」を選択してください。

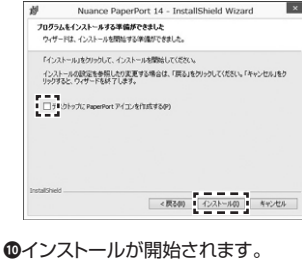

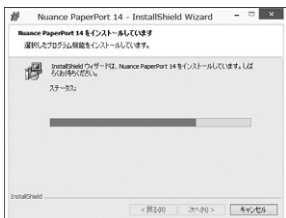

●インストールが終了したら「完了」を選択してください。

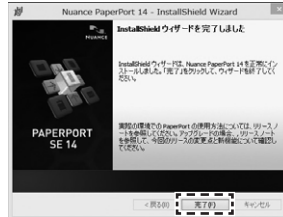

●しばらくすると設定が開始され、オンライン登録を聞かれる表示が出ます。
「7日後に再度通知する」を選択し、「OK」を選択します。

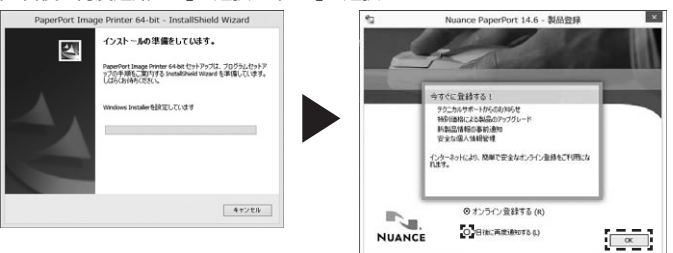

オンライン登録すると料金が発生する可能性があるため、無料で使用する 場合は登録は行わないようご注意ください。

⑤下記の表示になったらインストール完了です。「完了」を選択してください。 CDドライブからCDドライバーを取出します。

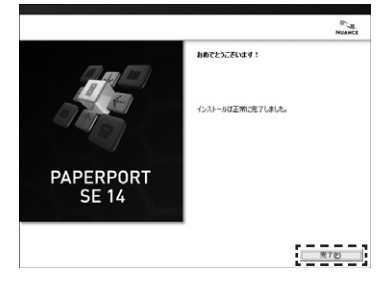

# 12.付属ソフトウェアの使用方法(Windowsのみ)

付属ソフトウェア「PaperPort」からスキャンした画像をデジタルの文字コードに変換 (OCR化)することができます。

●パソコンに本製品を接続します。

、
スキャナに付属のmicroSDカードを入れておきます。

②「PaperPort」のアイコンをクリックし起動させます。

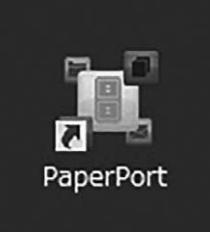

#### ❸左上の「今すぐスキャン」を選択します。

| () > 3 # 0)           | •                    |                    |                 |                | PaperPort                               |             |                   |   |   | - 0 ×           |
|-----------------------|----------------------|--------------------|-----------------|----------------|-----------------------------------------|-------------|-------------------|---|---|-----------------|
| 720147 1              | III 7174 :           | 7-5 ALT            |                 |                |                                         |             |                   |   |   |                 |
| 3 0 0                 | 501                  | a lo               |                 | 0 🗄            |                                         | (F)         | Q                 |   |   |                 |
| 9TC24+> 7±69 24+      | の設定サムネイルムト           | in-One 70/5+ 1     | RECENT MARK HIS | 東京 アイテムを等価用に振列 | 新に 道泉表示で続く 九                            | グラムを推定して層に  | - 920197<br>87540 |   |   |                 |
| 2412                  | - 機能/412             |                    | 表示              | RH             | MS                                      |             | 17:02             |   |   |                 |
| Rainan futur Catt     | er stø               |                    |                 |                |                                         |             |                   |   |   |                 |
|                       | ~                    | Ì                  | X               | <b>W</b>       | 1                                       |             |                   | 0 | 3 | Q.              |
| 3x69: 9500 (2 @80719) | (). Prift. Getting t | Aanted Guide pdf ( | PDf 3+(A).      |                | and and and and and and and and and and | i imutetere | -                 |   |   | (annotes in the |

#### ❹スキャナの選択から「WIA: AV\_SCAN」を選択します。

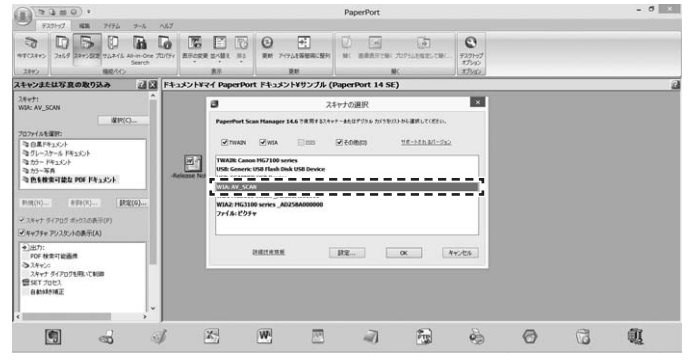

#### ⑤本製品でスキャンしたデータが表示されます。

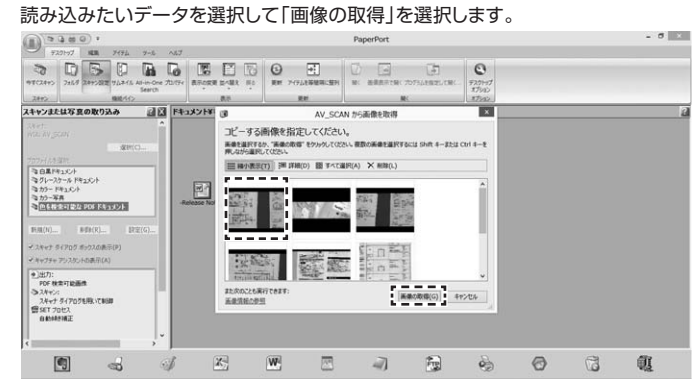

●読み込みたいデータをすべて選択できたら「キャンセル」を選択して 「終了」を選択します。

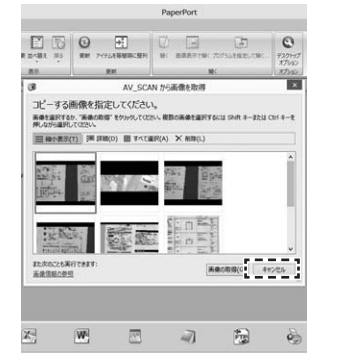

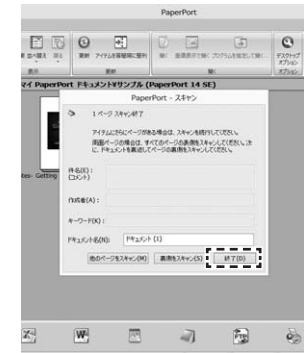

## 12.付属ソフトウェアの使用方法(Windowsのみ)(続き)

#### ●データがソフトウェア上に表示されます。

データをドラッグ&ドロップで下段に表示されているアプリのアイコンに重ねます。

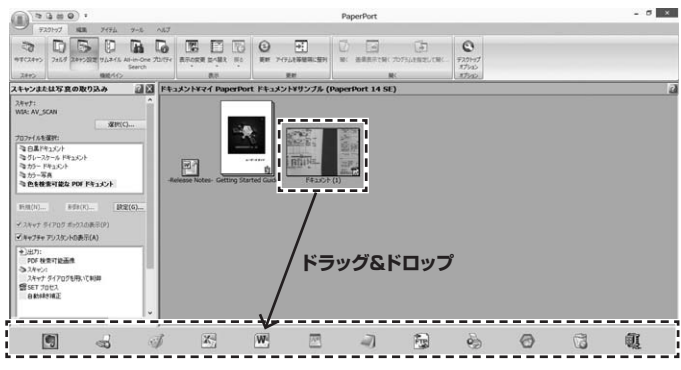

❸重ねたアイコンのアプリが開き、文字データとして表示されます。

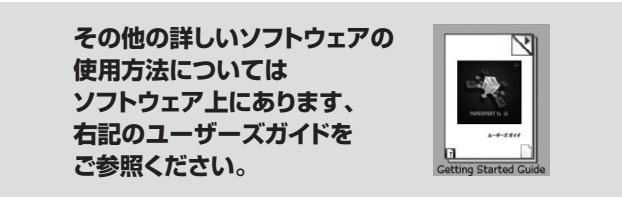

## 14.保証規定

1)保証期間内に正常な使用状態でご使用の場合に限り品質を保証しております。万 一保証期間内で故障がありました場合は、弊社所定の方法で無償修理いたします ので、保証書を製品に添えてお買い上げの販売店までお持ちください。

- 2)次のような場合は保証期間内でも有償修理になります。
- (1)保証書をご提示いただけない場合。

(2)所定の項目をご記入いただけない場合、あるいは字句を書き換えられた場合。

- (3) 故障の原因が取扱い上の不注意による場合。
- (4)故障の原因がお客様による輸送・移動中の衝撃による場合。

(5)天変地異、ならびに公害や異常電圧その他の外部要因による故障及び損傷の場合。 (6)譲渡や中古販売、オークション、転売などでご購入された場合。

3)お客様ご自身による改造または修理があったと判断された場合は、保証期間内での修理もお受けいたしかねます。

4)本製品の故障、またはその使用によって生じた直接、間接の損害については弊社は その責を負わないものとします。

5)本製品を使用中に発生したデータやプログラムの消失、または破損についての補 償はいたしかねます。

6)本製品は医療機器、原子力設備や機器、航空宇宙機器、輸送設備や機器などの人命 に関わる設備や機器、及び高度な信頼性を必要とする設備や機器やシステムなど への組み込みや使用は意図されておりません。これらの用途に本製品を使用され、

人身事故、社会的障害などが生じても弊社はいかなる責任も負いかねます。 7)修理ご依頼品を郵送、またはご持参される場合の諸費用は、お客様のご負担となります。

8)保証書は再発行いたしませんので、大切に保管してください。

8)保証書は円光行いたしませんのど、入切に保管してくたさ 9)保証書は日本国内においてのみ有効です。

| 保証書                 | サンワサプライ株式会社 |
|---------------------|-------------|
| 型番: 400-SCN059W     | シリアルナンバー:   |
| お客様・お名前・ご住所・TEL     |             |
| 販売店名・住所・TEL<br>担当者名 |             |
| 保証期間 6ヶ月 お買い        | 上げ年月日 年 月 日 |

## 13.スマートフォン・タブレットとの接続

●本製品に付属のUSBケーブルを接続します。

②スマートフォン・タブレットに接続し電源をONにします。

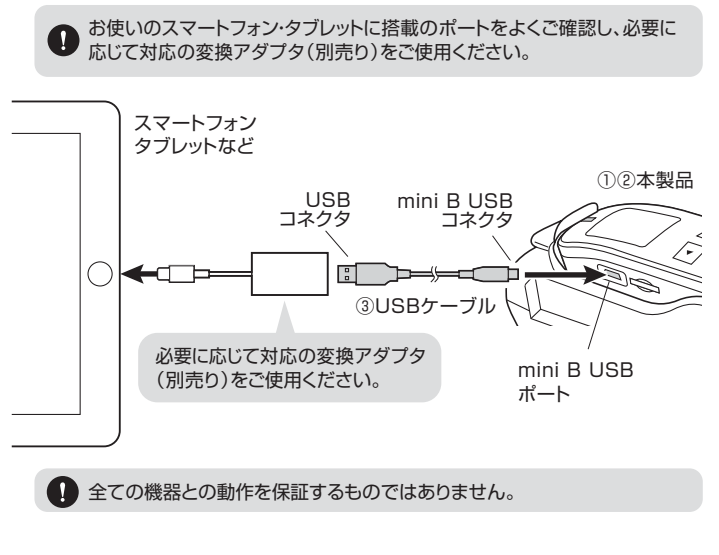

❸スマートフォン・タブレットでmicroSDカードのデータを確認することができます。

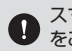

スマートフォン・タブレット側の操作については、お使いの機器の取扱説明書 をご覧ください。

本取扱説明書の内容は、予告なしに変更になる場合があります。

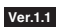

サンワダイレクト / 〒700-0825 岡山県岡山市北区田町1-10-1 TEL.086-223-5680 FAX.086-235-2381 CA/AI/HADaU